# Registrierung und Aktivierung des Asta-Infocenters und der Online-Prüfungsanmeldung

Der Prozess erfolgt in zwei Schritten:

- 1. Registrierung im Asta-Infocenter
- 2. Aktivierung Ihres Accounts und der Online-Prüfungsanmeldung im Asta-Infocenter

### 1. Registrierung im Asta-Infocenter

Bitte rufen Sie über <u>https://openid.gfi.ihk.de/OpenIDService/registration?hasRegcode=0&showBackButton=0</u> die Registrierungsseite auf und füllen Sie die Registrierungsmaske aus. Bitte vergeben Sie sich dabei ein Passwort (das Passwort benötigen Sie künftig für die Anmeldung im Asta-Infocenter) und wählen Sie "HK Hamburg" im Feld "Meine IHK" aus. Klicken Sie abschließend bitte auf den Registrierungsbutton.

| ІНК                                            |                                                                                                    |  |  |  |  |  |
|------------------------------------------------|----------------------------------------------------------------------------------------------------|--|--|--|--|--|
| Registrierung<br>Bitte geben Sie Ihre Daten an |                                                                                                    |  |  |  |  |  |
|                                                | Anrede*  Frau  Herr  Titel  Karla  Kammer  astainfo@feierfighter.de  astainfo@feierfighter.de  Kammer  Kammer  RX39Y |  |  |  |  |  |
|                                                | Registrieren                                                                                                    |  |  |  |  |  |
|                                                |                                                                                                    |  |  |  |  |  |

Es folgt eine Bestätigungsmeldung mit der Information, dass ein Bestätigungslink an Ihre Mail-Adresse versandt wurde. Bitte checken Sie auch Ihren Spam-Ordner, sollten Sie die Mail nicht finden.

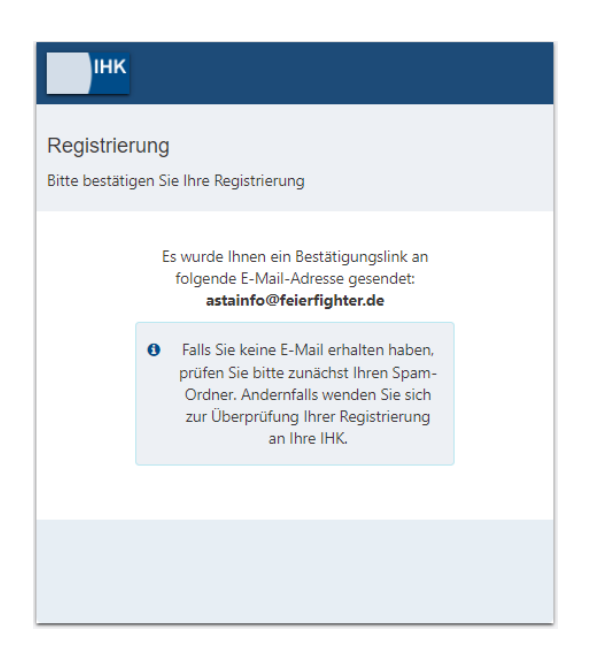

Sobald Sie den Bestätigungslink aus der Mail geklickt haben, erhalten Sie die Meldung, dass die Registrierung abgeschlossen wurde. Bitte fahren Sie direkt mit Schritt 2, der Aktivierung Ihres Accounts, fort.

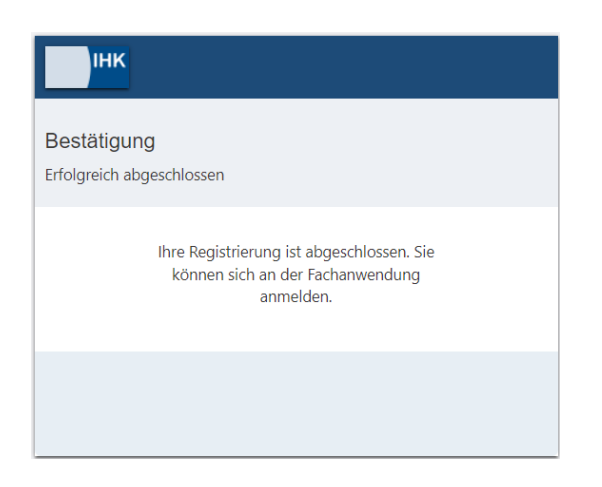

## 2. Aktivierung Ihres Accounts und der Online-Prüfungsanmeldung im Asta-Infocenter

Sie haben von uns einen Brief zur Aktivierung ihres Accounts erhalten. In diesem Brief finden Sie ihre Identnummer und Ihren Aktivierungscode. Bitte halten Sie den Brief bereit.

Melden Sie sich nun unter

#### https://unternehmen.gfi.ihk.de/

mit Ihrer E-Mail-Adresse und Ihrem Passwort aus dem Registrierungsverfahren (Schritt 1) an.

| інк                     | Deutsch v |
|-------------------------|-----------|
|                         |           |
| ISTA.UI-Client          |           |
| tte melden Sie sich an: |           |
| Mail                    |           |
|                         |           |
| asswort                 |           |
|                         |           |
|                         |           |
|                         |           |
| Anmelden                |           |
|                         |           |
| Passwort vergessen?     |           |
| Impressum               |           |
| Datenschutzerklärung    |           |
|                         |           |
|                         |           |

Nach dem ersten Login werden Sie aufgefordert Ihren Account (AstaAdmin) zu aktivieren. Geben Sie "HK Hamburg" im Feld "IHK" ein. Anschließend geben Sie bitte aus dem Brief, den Sie von uns erhalten haben, Ihre Identnummer und Ihren Aktivierungscode ein. Bitte klicken Sie abschließend auf den Button "Asta-Admin aktivieren".

| AstaAdmin aktivieren<br>Bitte die HK und den Aktivierungscode eingeben, um die Aktivierung hier zu starten.                                                                                                    |                       |
|----------------------------------------------------------------------------------------------------|-----------------------|
| IHC*                                                                                                    |                       |
| HK Hamburg                                                                                                    |                       |
| ldentrummer*<br>291170                                                                                                    |                       |
| Aktivieungsoole "<br>AARY93MEDQ30                                                                                                    |                       |
| Ja, ich bin damit einverstanden, dass das Infocenter meine Daten gemäß der Datenschutzerklärung verarbeiten darf *                                                                                                    |                       |
| sQUUS9 Constant and a constant and a constant and c |                       |
|                                                                                                    | Asta-Admin aktivieren |

Es folgt die Bestätigung "Erfolgreiche Aktivierung". Ihr Profil ist nun angelegt und aktiviert.

| Erfolgreiche Aktivierung                                                                        |  |
|-------------------------------------------------------------------------------------------------|--|
| Halio Karla Kammer ,<br>die Aktivierung Ihres Kontos läuft noch - bilte haben Sie etwas Geduld. |  |
|                                                                                                 |  |

Im Anschluss gelangen Sie auf die Startseite des Asta-Infocenters und es öffnet sich ein Pop-up-Fenster zur Aktivierung der Online-Prüfungsanmeldung. Sie erhalten hier die Möglichkeit mit einem Klick auf "Ja" die Mail-Adresse, mit der Sie sich registriert haben, als Adresse für die Online Prüfungsanmeldung zu hinterlegen. Diese E-Mail-Adresse wird künftig über vorzunehmende Prüfungsanmeldungen benachrichtigt. Möchten Sie eine andere Mail-Adresse hinterlegen, klicken Sie bitte auf "Nein" und gehen anschließend über den Reiter "Einstellungen" zu "Service aktivieren" und fahren mit dem nächsten Schritt fort.

| E-Mail zur elektronischen Adressierung mitteilen?                                                                                                    |           |            |
|----------------------------------------------------------------------------------------------------|-----------|------------|
| Zu einer Ihrer verwalteten Ausbildungsstätten ist noch keine E-Mail-Adresse zur Online-Prüfungsanmeldung angegeben, möchten Sie Ihre E-Mail-Adresse zur Online-Prüfungsanmeldung angegeben, möchten Sie Ihre Sie Ihre Sie Ihre Sie Ihre Sie Ihre Sie Ihre Sie Ihre Sie Ihre Sie Ihre Sie Ihre Sie Ihre Sie | esse dazu | verwenden? |
|                                                                                                    |           |            |
|                                                                                                    | Nein      | Ja         |
|                                                                                                    |           |            |
|                                                                                                    |           |            |

Bitte wählen Sie jetzt über das Dropdown-Menü eine E-Mail-Adresse zur entsprechenden Firma aus. Sollte die von Ihnen gewünschte Mail-Adresse noch nicht hinterlegt sein, können Sie diese auch als Freitext eingeben. Bitte klicken Sie abschließend auf den Button speichern. Damit ist die Aktivierung der Online-Prüfungsanmeldung abgeschlossen.

| ≡ ASTA-In      | focenter                                                                                                    |                          |                                 |                          |           | Frei Erfunden 💄 🗸 |
|----------------|----------------------------------------------------------------------------------------------------|--------------------------|---------------------------------|--------------------------|-----------|-------------------|
|                |                                                                                                    | Einstellungen            | echtigungen verwalten           |                          |           |                   |
|                | Online-Prüfungsanmeldung aktivieren         Um die Online-Prüfungsanmeldung zu aktivieren, wählen Sie Ihren Behieb aus. Zusätzlich muss eine E-Mail-Adresse ausgewählt werden, an die zukünftig die Aufforderung zur Online-Prüfungsanmeldung gesendet wird. Wenn Sie keine E-Mail-Adresse ausgewählt merden, an die zukünftig die Aufforderung zur Online-Prüfungsanmeldung teil.         Sie erhalten dam die Anmeideuntertagen welterhin per Post. Falls Ihre gewünschte E-Mail-Adresse nicht in der Auswahl verfügbar ist, können Sie eine neue E-Mail direkt im Feld eingeben und spekhern.         Anschließend müssen Sie diese verfüzeren, bevor Sie sie nutzen können.         Firma       Anschrift |                          |                                 |                          |           |                   |
|                |                                                                                                    | Fantasiegesellschaft mbH | Zufallsstraße 11, 20457 Hamburg | Fantasie@feierfighter.de | Hauptsitz |                   |
|                |                                                                                                    |                          |                                 |                          |           |                   |
| Version 0.13.0 | Datenschutz                                                                                                    | Impressum                |                                 |                          |           | Speichern         |

### Hinweis:

Falls Ihr Unternehmen über mehrere ausbildende Betriebsstätten verfügt, wählen Sie bitte für jede Betriebsstätte eine E-Mail-Adresse aus und beenden Sie den Vorgang durch einen Klick auf den Button "Speichern".

Weitere Hinweise und Anleitungen zur Nutzung des Asta-Infocenter finden Sie auf www.hk24.de/asta-infocenter.